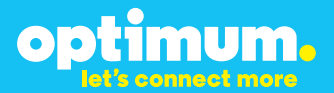

# SIP Trunking using the Optimum Business SIP Trunk Adaptor and the Vertical SBX IP320

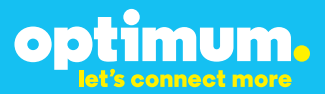

### **Table of Contents**

| 1. | Overview                              | 3 |
|----|---------------------------------------|---|
| 2. | SIP Trunk Adaptor Set-up Instructions | 3 |
| 3. | Additional Set-up Information         | 7 |
| 4. | International Calling                 | 8 |
| 5. | PBX Configuration                     | 9 |

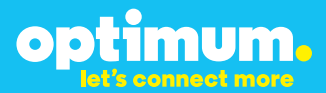

### **1** Overview

The purpose of this configuration guide is to describe the steps needed to configure the Vertical SBX IP320 IP PBX for proper operation Optimum Business Sip Trunking.

### 2 SIP Trunk Adaptor Set-up Instructions

These instructions describe the steps needed to configure the LAN side of the Optimum Business SIP Trunk Adaptor.

Step 1:

#### Log on to the Optimum Business SIP Trunk Adaptor

1. Connect a PC to port 4 of the Optimum Business SIP Trunk Adaptor, the silver device labeled Edgewater Networks, 4550 series.

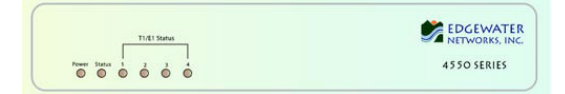

- 2. Open a Web browser and go to IP Address http://10.10.200.1. A login box will appear.
- Enter login and password and click 'OK'. Login: pbxinstall Password: s1ptrunk

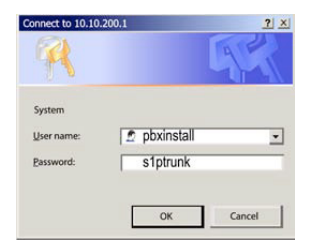

### Step 2:

#### **Click on the LAN Settings Link**

1. Assign an IP Address to the LAN interface of the SIP Trunk Adaptor. The IP address must be on the same subnet as the IP PBX. This changes the address on port 1 of the Optimum Business SIP Trunk Adaptor.

Note: This will become your local SIP proxy IP address. No other IP addresses will be provided by Cablevision.

2. Optional: Specify a VLAN for your voice traffic. Click the 'Enable Voice VLAN Tagging' check box. The default VLAN ID is 100.

Note: VLAN 200 should not be used. It is dedicated to port 4 for management.

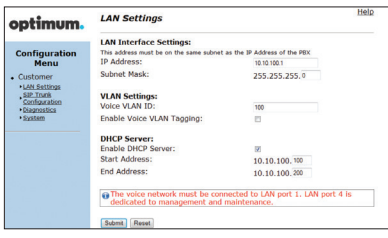

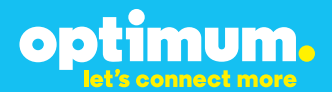

- 3. Optional: Enable the DHCP server. This will allow the SIP Trunk Adaptor to act as a DHCP server, which will provide IP addresses to the voice network, and create a dedicated voice LAN, as per diagram 2.
- 4. Click 'Submit'.

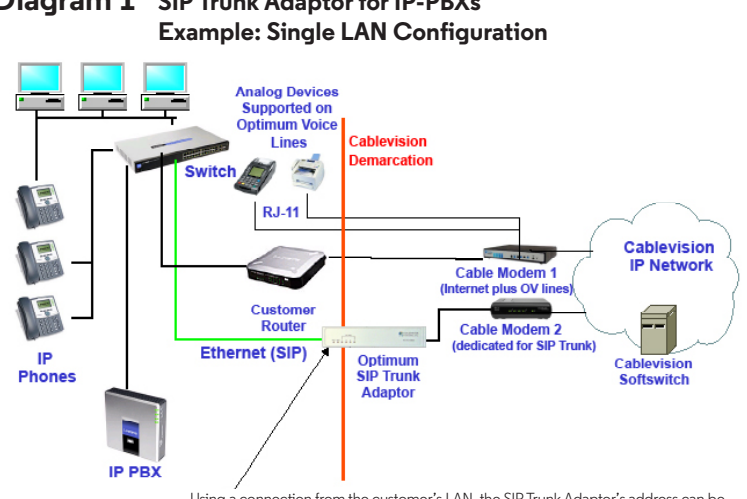

## Diagram 1 SIP Trunk Adaptor for IP-PBXs

Using a connection from the customer's LAN, the SIP Trunk Adaptor's address can be a statically assigned private IP address. It may not be assigned a Public IP address.

#### **Diagram 2** SIP Trunk Adaptor for IP-PBXs Example: Separate Voice and Data Networks Configuration

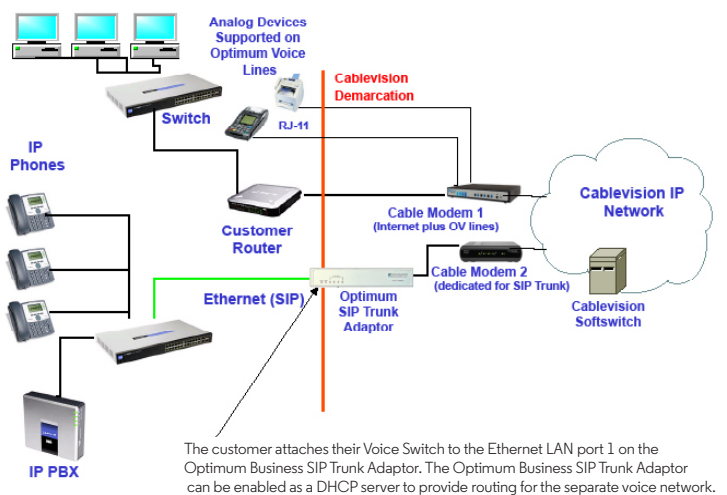

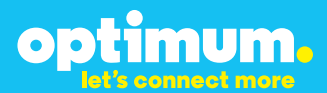

#### Step 3:

#### **Click on the SIP Trunk Configuration Link**

- 1. Select your IP PBX make and model from the drop-down menu.
- 2. Specify how the IP PBX will register to the Optimum Business SIP Trunk Adaptor.
- 3. The Cablevision network only supports Inband DTMF. Click on the check box next to "Convert Inband DTMF" if you cannot configure your IP PBX to

| timum.                                             | SIP Trunk Configura                                                                                     | 3001                                                                                                    |
|----------------------------------------------------|----------------------------------------------------------------------------------------------------|----------------------------------------------------------------------------------------------------|
|                                                    | Select your PBX:                                                                                        | Asterisk 👻                                                                                                    |
| Menu<br>Jan Settings<br>SIP Trunk<br>Configuration | <ul> <li>Passive connection us<br/>This address must be on th<br/>interface<br/>PBX Address:</li> </ul> | sing the local, private IP address of the PBX<br>e same subnet as the IP Address that is specified for the LA |
| Diagnostics<br>System                              | Active connection usir                                                                                  | ng registration                                                                                               |
|                                                    | User Id:                                                                                                | secret                                                                                                    |
|                                                    | Password:                                                                                               |                                                                                                    |
|                                                    | Convert Inband DTMF:                                                                                    | •                                                                                                    |
|                                                    | Submit Reset                                                                                            |                                                                                                    |
|                                                    | Status:                                                                                                 |                                                                                                    |
|                                                    | Trunk Status:                                                                                           | Not Registered                                                                                                |
|                                                    | DID's                                                                                                   |                                                                                                    |
|                                                    | 5164939899 (Pilot number)<br>5164939768<br>5164939769<br>5164939795<br>5164939795                       | A Di                                                                                                    |

send out Inband DTMF. The DTMF tone duration generated by the phones and/or PBX may need to be increased from their default setting. Some phones and/or PBX have a default setting between 180ms to 200ms. This setting is too low. The recommended setting is 600ms.

4. Click 'Submit'.

#### Step 4:

#### **Diagnostics Link**

You can make a test call directly from your phone or use the test call application under the Diagnostics link.

| ontimum                                                                                             | Network Test Tools                                                                                                    |
|----------------------------------------------------------------------------------------------------|----------------------------------------------------------------------------------------------------|
| optimoni                                                                                            | A network administrator may use the test tools on this page to verify<br>connectivity of the System and trace the path of data throughout the<br>network.                                                                                                    |
| Configuration<br>Menu     Customer     LAN Sattings<br>SIP Trunk<br>Configuration     Configuration | Outbound Call Test: This test will place a call to the provided telephone number and play a series of tones for 30 Pilot Number:  Did Number:  Did Number: Did Number: Did Number: Did Number: Did Number: Did Number: Did Number: Did Number: Did Number: Did Number: D |
| +System                                                                                             | Cal Reat                                                                                                    |
|                                                                                                    | Inbound Call Test:<br>When this tast is enabled calls received for the pilot number are diverted to the internal Test<br>OA for 15 minuses, abort list alapsed time the tast is automatically disabled.<br>© Enabled<br>Submit                                                                                                    |
|                                                                                                    | Ping Test:                                                                                                    |
|                                                                                                    | Ping Reset                                                                                                    |
|                                                                                                    | Traceroute Test:<br>IP Address to Trace:                                                                                                    |
|                                                                                                    | Traceroute Reset                                                                                                    |

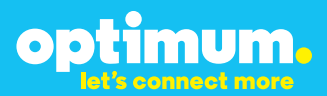

#### Step 4 continued

| Field                                 | Description                                                                                                    |  |
|---------------------------------------|----------------------------------------------------------------------------------------------------|--|
| Outbound Call Test<br>TelephoneNumber | Specifies an outside phone number to which an outbound call will be initiated. The pilot telephone number of the SIP Trunk will be prepopulated.                                                                                                    |  |
| Pilot Number                          | Displays the provisioned pilot number, which is used for outbound and inbound call tests.                                                                                                    |  |
| Call                                  | Initiates a call outbound to a telephone number entered or inbound<br>to the pilot number displayed.                                                                                                    |  |
| Inbound Call Test<br>(radio button)   | Indicates whether inbound test call will be enabled or disabled. If<br>inbound test calls are enabled, calls made to the pilot number will be<br>redirected to the test UA for fifteen minutes. When the pilot number<br>is dialed, you will hear a test message play. |  |
| Submit                                | Enables or disables the inbound call test.                                                                                                    |  |
| IP Address to Ping                    | Verifies basic connectivity to a networking device. Successful ping test results indicate that both physical and virtual path connections exist between the system and the test IP address.                                                                            |  |
| Ping Button                           | Sends a ping to the IP address specified in the field "IP Address to Ping".                                                                                                    |  |
| IP Address<br>to Trace                | Tracks the progress of a packet through the network. The packet can be tracked through the WAN or LAN interfaces of the adaptor.                                                                                                    |  |
| Interface<br>(radio button)           | Indicates whether a packet will be tracked through the LAN or the WAN.                                                                                                    |  |
| Traceroute<br>Button                  | Initiates a traceroute to the specified IP address on either the LAN or the WAN.                                                                                                    |  |
| Reset                                 | Clears all fields and selections and allows you to enter new information.<br>Reset applies to outbound call test, ping and traceroute.                                                                                                    |  |

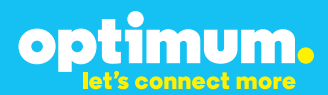

### **3 Additional Set-up Information**

#### **Systems**

| optimum.                               | System Help                                                                             |
|----------------------------------------|-----------------------------------------------------------------------------------------|
| Configuration<br>Menu                  | Software Version:<br>Version 11.6.14.1 Fri Jan 4 17:49:28 PST 2013                      |
| Customer <u>LAN Settings</u> SIP Trunk | Hostname:<br>5164939899                                                                 |
| Configuration Diagnostics System       | Model:<br>EdgeMarc 4552                                                                 |
|                                        | Vendor:<br>Cablevision                                                                  |
|                                        | LAN Interface MAC Address:<br>A8:70:A5:00:D8:18                                         |
|                                        | <b>Registration Status:</b><br>The ALG feature is registered. View <u>license key</u> . |
|                                        | System Date:<br>02/29/2016 15:03:40 UTC                                                 |
|                                        | Change Password:<br>• <u>pbxinstall</u>                                                 |

| Field           | Description                                                                                                    |  |
|-----------------|----------------------------------------------------------------------------------------------------|--|
| Pbxinstall Link | Select to change the default password for the pbxinstall login ID.<br>Only the password can be changed. The login ID cannot be changed. |  |

#### Password

| optimum.                                                                                                    | Set Password<br>Change the GUI password by filling in the fields below. The passwor<br>much be belownen 6 and 8 characture in length |           | <u>Help</u> |
|----------------------------------------------------------------------------------------------------|----------------------------------------------------------------------------------------------------|-----------|-------------|
| Configuration<br>Menu<br>• Customer<br>• LAN Sattings<br><u>SIP Truck</u><br><u>Configuration</u><br>• Diagnostics<br>• System | Username:<br>Current Password:<br>New Password:<br>Confirm Password:<br>Submit Reset                                                 | pbxintali |             |

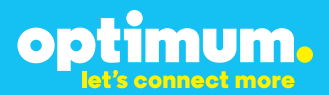

| Field            | Description                                                               |  |
|------------------|---------------------------------------------------------------------------|--|
| Username         | Specifies the username for which the password can be changed.             |  |
| Current Password | Specifies the current password.                                           |  |
| New Password     | Specifies the new password.                                               |  |
| Confirm Password | Confirms the new password.                                                |  |
| Submit           | Applies the settings configured on this page.                             |  |
| Reset            | Clears all fields and selections and allows you to enter new information. |  |

### **4 International Calling**

Optimum Voice Business Trunking offers an optional International Calling Service for direct-dialed calls made from the Customer's business or from any phone via the Optimum Voice International Calling remote access number to destinations outside of the United States, Puerto Rico, Canada and the U.S. Virgin Islands at per minute rates. The Customer must login to the Optimum Business Account Center and activate the service on the Optimum Business Trunk Pilot telephone number to activate the service and manage the monthly International spending limit for the account.

Activating International calling on the Pilot TN will enable International calling for all Direct Inward Dial (DIDs) telephone numbers as well. Blocking International calling for one or more DIDs is managed by the customer directly from the PBX phone system configuration. To minimum the exposure to fraudulent calling, It is recommended to limit International calling capability to those DID's that require it and set up an account spending limit that reflects what is necessary to run the business.

It is the Customer (and/or the Customer Agent's) responsibility to properly secure the customer's PBX to prevent the PBX from being compromised and fraudulent calls from being made by unauthorized (internal or external) users. If fraudulent calls are detected, Cablevision reserves the right to disable International Calling until the PBX is properly secured by the customer.

## optimum.

### Goal

The purpose of this document is to describe the steps needed to configure the Vertical SBX IP320 IP PBX for proper operation with Optimum Business SIP Trunking.

### Prerequisites

Please follow the instructions in the Optimum Business SIP Trunk Set-up Guide. The Set-up Guide was left by the Optimum Business technician at installation. If you do not have the Set-up Guide, go to **optimumbusiness.com/sip** to download a copy.

This configuration guide provides the configuration steps for both PBX registration and static or non-registration modes of PBX operation.

#### **IP PBX Information**

| Manufacturer:                                         | Vertical Communications                                 |
|-------------------------------------------------------|---------------------------------------------------------|
| Model:                                                | Vertical SBX IP320                                      |
| Software Version:                                     | MPB-VD78P-4.0Ad APR/13<br>PC ADM-GSVAD D.0Aa 2012.08.30 |
| Does the PBX send SIP Registration messages (Yes/No)? | Yes                                                     |

### Vertical SBX IP320 Configuration

The steps below describe the minimum configuration required to enable the PBX to use a SIP trunk for inbound and outbound calling. Please refer to the Vertical SBX IP320 product documentation for more information on other advanced PBX features.

optimum.

### **Network Settings**

You need to install PCADMIN on your PC. This will be the tool you will use to configure the KSU device. Programming through the phones is possible, but PCADMIN is a much easier option. You will first need to create a site for the KSU and assign an IP address. For the certification test, the IP address was left at its default of 192.168.1.1 and the Optimum Business SIP Trunk Adaptor was configured with 192.168.1.11. The VoIB card was configured for 192.168.1.2. This is the IP address that will essentially be used for SIP signaling with the Optimum Business SIP Trunk Adaptor. As for the KSU address of 192.168.1.1, this will be used to access the device and manage configuration.

Navigate to "Tools" from the top and select "Site Information".

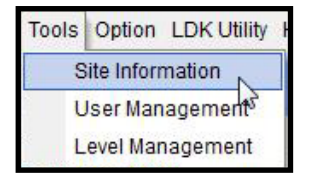

Then click **"New"** and you will be prompted to enter information for your KSU. For simplicity we just gave it a random name and assigned it an IP address of 192.168.1.1.

| lite List      |                 | + Vie | View Board Information                                                                             |                            |
|----------------|-----------------|-------|----------------------------------------------------------------------------------------------------|----------------------------|
| Sile<br>Teamo2 | Site IP Address | +     | Name<br>Site IP<br>Site ISON Num.<br>Site MODEM Num.                                               | Testing2<br>192. 168. 1. 1 |
|                |                 |       | Site Location<br>Site Telephone<br>Install date<br>Last upgrade date<br>MPB Version<br>System Type |                            |

optimum.

When finished, save changes. Then right click the site and select **"Connect (LAN)"** to connect to the KSU through PCADMIN. When connected to the KSU you will be prompted for a password, by default it is 0000.

| Enter Day |        |      |    |   |
|-----------|--------|------|----|---|
| Enter Fas | ssworu |      |    | - |
|           |        |      |    |   |
|           |        |      | 1  |   |
|           | OK     | Canc | el |   |

When you see the Connect icon turn green it means you have successfully connected.

| SYSTEM  | SBX IP 320 | OFFICE |
|---------|------------|--------|
| Connect | Tx         | Rx 🔳   |

Navigate to **"Pre-Programmed > IP Settings"** and enter the IP address of the KSU next to **"Server IP Address"** along with the subnet. You can leave other fields as 0.0.0.0 for now.

| IP Setting(PGM108)     | - • •         |  |  |  |
|------------------------|---------------|--|--|--|
| ]                      | ₫Close        |  |  |  |
| IP Name                |               |  |  |  |
| Server IP Address      | 192.168.1.1   |  |  |  |
| CLI IP Address         | 0.0.0         |  |  |  |
| GateWay IP Address     | 0.0.0.0       |  |  |  |
| SUBNET Mask            | 255.255.255.0 |  |  |  |
| PPP Usage              |               |  |  |  |
| System Reset By Softwa | are           |  |  |  |

optimum.

Navigate to **"Pre-Programmed ► Configuration(PGM 101-103)"**. Right click slot 10, go to **"Select Board ► COL ► VOIB"**.

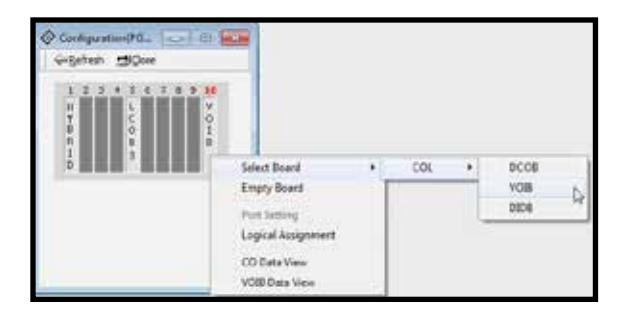

You should see **"VOIB"** written under 10 above after doing this. You must do this to enable the VOIB even if you have it installed on the KSU.

|             | 7 | 5    | 6 | 7 | 8 | 9 | 10               |
|-------------|---|------|---|---|---|---|------------------|
| H<br>Y<br>B |   | LCOB |   |   |   |   | V<br>O<br>I<br>B |
| I<br>D      |   | 3    |   |   |   |   |                  |

optimum.

### **Phone DID and Extension assignment**

Now navigate to **"Tables > Flexible DID Table"**.

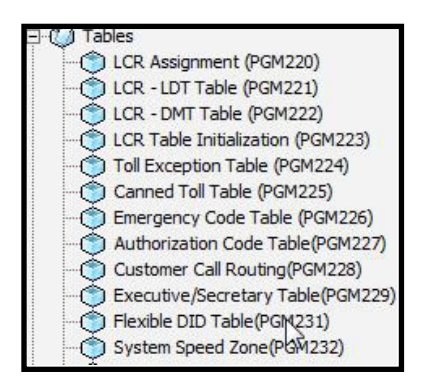

The two station extensions we used were 100 and 101. First, right click Index 100 and select **"Update Tool"**. For **"Day Type"**, **"Night Type"**, **"Weekend Type"**, and **"Lunch Mode Type"** enter **"Station"**. For **"Day Dest."**, **"Night Dest."**, **"Weekend Dest."**, and **"Lunch Mode Dest."** enter 100. Enter 0 and choose 1 as displayed below on top right. When done click **Update** then **Refresh**. Repeat this for station 101.

|                  | _  |             |     |             |     |           |         | lipdate Te | el .    |   |
|------------------|----|-------------|-----|-------------|-----|-----------|---------|------------|---------|---|
| Index 100 Barrer |    |             |     | Upós        |     | Déte      | Altera  | Al Coleta  | Cow     |   |
| Edit with Rang   | 10 |             |     |             |     | þ.        |         | c          | 4       | • |
| Day Type         |    | Night Type  |     | Weekend Typ |     | Renati    | e Type  | Lunch Hed  | e Type  |   |
| Station          |    | 5289001     | •   | 548901      |     | Feet Asse | rec •   | press-     |         |   |
| Day Dest.        |    | Night Dest. | 201 | Weekend Des | đ., | Report    | e Dest. | Lunch Hod  | e Dest. |   |
| 100              |    | 500         |     | 100         | -   |           |         | 100        |         |   |

| -   | Ballet 1 | 100 | Think: | 10  | 200501 | 10 | Act Arrange ( |       |     | - 10 |   | Г |
|-----|----------|-----|--------|-----|--------|----|---------------|-------|-----|------|---|---|
| 101 | \$245mi  | 33  | 11000  | 811 | 10000  | 21 | Bot Assigned  | RADIE | 101 |      | 3 |   |

## optimum.

You will then under **"Flexible DID Table(PGUM231)"** need to assign these extensions to DIDs. The DIDs used were 6314488976 for station 100 and 6314488977 for station 101. To assign to them to their corresponding stations, you need to go to the last 3 digits of each DID, in this case 976 and 977 and assign them to 100 and 101 respectively. Click on 976 and change the **"Day Type"** to **"Station"**, and the **"Day Dest."** to 100. Also enter 0 and 1 at the top as shown below. When done click **Update** then **Refresh**. Repeat for remaining stations.

| Gisten mo                     |                                          |           |                                                  |           |                  |                 |                          |                 |              |                |
|-------------------------------|------------------------------------------|-----------|--------------------------------------------------|-----------|------------------|-----------------|--------------------------|-----------------|--------------|----------------|
| Berler Table Range            | [121                                     | 379       | Estado                                           | 8 Fairles | 1.0              | enh []          |                          |                 |              |                |
| Balacian Transme              | Dev Trom                                 | Day Dest. | Net Taxe                                         | THE O     | -                | And and Take    | Westwood Dest.           | Rie aufe Tape   | Berude Dest. | Lunit Male T - |
| 878                           | Peri Jasepoel                            |           | last-hoogened                                    |           |                  | tal heighed     |                          | Int Amprel      |              | MAX ANO Dred   |
| \$74                          | Reit Appigned                            |           | Hot Assored                                      |           | - 0              | tet Assigned    |                          | That Assigned   |              | Not Assigned   |
| 415                           | Inc Ampre                                |           | Hitt accepted                                    |           |                  | to: seegned     |                          | tod Antipled    |              | ter angred     |
| 178.                          | Tiphen.                                  | 10001     | Hot.Maigreet                                     |           |                  | tel Assigned    |                          | TAX AND THE     |              | the surgest    |
| 977                           | Stellers                                 | 101       | Not Avaigned                                     |           | - 0              | ter Resport     |                          | Net Assigned    |              | Mult Assigned  |
| \$79.                         | Not Assigned                             |           | Not Automed                                      |           | - 7              | her heegrad     |                          | Not Assigned    |              | Not Assigned   |
| \$79                          | <b>Halt Assepted</b>                     |           | 18th Assigned                                    |           |                  | iat feegred     |                          | flat Assigned   |              | tist Assigned  |
| 182                           | bur Anapoet                              |           | test assigned                                    |           |                  | burgaled too    |                          | Net Antywet     |              | NET ANOIONER   |
| 991                           | Not Assigned                             |           | Hot Approv                                       |           |                  | tet Respired    |                          | Tot Average     |              | Text Assepted  |
| 567                           | has Assay est                            |           | not Assigned                                     |           |                  | tot beigend     |                          | Mat Antipied    |              | MA Assigned    |
| 563                           | Text Accepted                            |           | Instanced                                        |           |                  | tet fampred     |                          | Post Assigned   |              | tot assigned - |
| A                             |                                          |           |                                                  |           |                  |                 |                          |                 |              |                |
|                               |                                          |           |                                                  | - Updi    | de Tool          |                 |                          |                 |              |                |
| Boden 205                     | Ratio                                    |           | Unterla                                          | 1.3       | iere .           | annear.         | - minera                 | Dee             | f-           |                |
| the set hange                 |                                          |           |                                                  |           | 1                |                 |                          | 1               | -            |                |
| Den Type<br>Datas<br>Day Dest | Biglid Type     Trongrad     Biglid Days | •         | Merchand Type<br>[tot Assigned<br>Merchand Dest. | •         | Revent<br>Nation | eType<br>pad _= | tandi Hu<br>Jert Assport | de Tape<br>al • |              |                |

Navigate to **"Station Base Program > Station List(PGM 110/111/112/113/114)"** and enter 100-107 next to **"Station Number"**. Right click Station 102 and select **"Update Tool"**. Under **"Station Type"** select **"CID SLT Type(FSK)"** then click **Update**. We did this for Stations 102-107 for visual purposes. When done click **Refresh**.

|             | h 🖽 Qote            |                    |            |          |                |              |  |
|-------------|---------------------|--------------------|------------|----------|----------------|--------------|--|
| Station No. | nber [100 - [147    |                    | Anty       |          |                |              |  |
| ILCX OTH    | Anniger STA Attor I | STA Alty II STA    | Attr III   | STA Attr | TV             |              |  |
| 55859m      | slation hane        | Station Type       | Associated | 1 508001 | CD Invist Name | CD Liet Name |  |
| 100         |                     | D(7).I             |            |          |                |              |  |
| 301         |                     | DKTU               |            |          |                |              |  |
| . 102       |                     | CID SLT T(pe@SP)   |            |          |                |              |  |
| 200         |                     | CED S.T Type?5K)   |            |          |                |              |  |
| 354         |                     | GD S17(pe/99)      |            |          |                |              |  |
| 305         |                     | CID SLT Type (FSQ) |            |          |                |              |  |
| 206         |                     | CID S.T Tipe \$90  |            |          |                |              |  |
| 307         |                     | CID SLT Type(*54)  |            |          |                |              |  |
| 508         |                     | 0033               |            |          |                |              |  |
| 906         |                     | 000                |            |          |                |              |  |

Now navigate to **"Flex Button Assignment(PGM115/125)"** and enter 100 next to **"Current Station"**. For flex buttons 1-7 we entered the following:

optimum.

| Current Stati | on 100         | Copy To D55 (PGM125) |   |
|---------------|----------------|----------------------|---|
| Flex Button   | Туре           | Value                | - |
| 1             | {CO xx} Button | 4                    |   |
| 2             | {CO xx} Button | 5                    |   |
| 3             | {CO xx} Button | 6                    |   |
| 4             | {CO xx} Button | 7                    |   |
| 5             | Not Assigned   |                      |   |
| 6             | Not Assigned   |                      |   |
| 7             | {LOOP}         |                      |   |

For station 101 we entered the following:

| ~ <u>R</u> efresh | <b>⊡</b> ] <u>C</u> lose |                      |
|-------------------|--------------------------|----------------------|
| Current Stati     | on 101                   | Copy To DSS (PGM125) |
| lex Button        | Туре                     | Value                |
| 1                 | {CO xx} Button           | 1                    |
| 2                 | {CO xx} Button           | 2                    |
| 3                 | {CO xx} Button           | 3                    |
| 4                 | {CO xx} Button           | 4                    |
| 5                 | {CO xx} Button           | 5                    |
| 6                 | {CO xx} Button           | 6                    |
| 7                 | {LOOP}                   |                      |

optimum.

### **SIP Registration**

Navigate to **"Pre-Programmed ► Configuration(PGM101-103)"**. Right click slot 10 and select **"CO Data View"**.

| Configurat                          | tion(PG                                                               |                        |                                                                                                    |
|-------------------------------------|-----------------------------------------------------------------------|------------------------|----------------------------------------------------------------------------------------------------|
| Refresh                             | <b>⊡</b> ] <u>C</u> lose                                              |                        |                                                                                                    |
| 1 2 3<br>H<br>Y<br>B<br>R<br>I<br>D | 4 5 6 7 8 9<br>L<br>O<br>B<br>3 1 1 1 1 1 1 1 1 1 1 1 1 1 1 1 1 1 1 1 | 10<br>V<br>O<br>I<br>B | Select Board<br>Empty Board<br>Port Setting<br>Logical Assignment<br>CO Data View<br>VOIB Data View |

Next to **"CO Num"** enter range 4-7, then click **"Refresh"**. Right click column 4 and select **"Update Tool"**.

| CO Num | Type | Day                                 | Msg                                      | Night                             | Msg       | Weeken |
|--------|------|-------------------------------------|------------------------------------------|-----------------------------------|-----------|--------|
| 4      | ISD  |                                     | 2                                        |                                   |           |        |
| 5      | ISDI | Update To                           | loi                                      |                                   |           |        |
| 6      | ISD  | CO Ring A                           | ssignmer                                 | nt (PGM14                         | 4/145)    |        |
| 7      | ISDI | CO Line A<br>CO Line A<br>ISDN CO L | ttribute I<br>ttribute II<br>.ine Attrib | (PGM141)<br>(PGM142)<br>oute (PGM | )<br>143) |        |
|        |      | CO Line A                           | ttribute II<br>tribute ( F               | (PGM146<br>PGM 147 )              | i)        |        |
|        |      |                                     |                                          |                                   |           |        |

Where it says **"CO Num"** again enter 4-7. Under **"Type"** select **"ISDN DID"**. Click **Update** then **Refresh**.

optimum.

|                |                      | Update Tool |
|----------------|----------------------|-------------|
| 0 Num<br>4 - 7 | Type<br>[tson otb +] | Update      |
| 1. Car         |                      | Close       |

It should look like this when finished:

| CO Rum  | 4       | CO Ring Annips | CO Altr I | CO Alto D    | CO.MIN TE  | CO 2508 Alto | C0 CD | Alte  |
|---------|---------|----------------|-----------|--------------|------------|--------------|-------|-------|
|         |         |                |           |              |            |              |       | Hand  |
| CO flux | Ton     | Day Hay Nu     | H May 1   | Norkersi Pha | In Dense 1 | the SqualTy  | pe in | nh Ma |
|         | TENTIE: |                |           |              |            |              |       |       |
| 5       | DONDE   |                |           |              |            |              |       |       |
| . 6     | BOWDED. |                |           |              |            |              |       |       |
| 7       | DOVDE   |                |           |              |            |              |       |       |

Then select **"CO ISDN Attr"** which is same as PGM143. Enter 4-7 next to **"CO Num"** and simply replicate the following values:

|              |                        |          |   | u                      | pdate Tool |           |         |
|--------------|------------------------|----------|---|------------------------|------------|-----------|---------|
| CO Num       | 🖓 COUP Table Idx       | 0        | * | R Num Plan for Calling | UNIONN     |           |         |
| 4            | CLIP Table Idx         | 0        | • | Thum Plan for Called   | UNRIOUN    |           | Update  |
| 1            | 🖓 Cal Type             | National | * | TISON 55 CD            | NO         | Service + | 1.00022 |
| 7            | P DID Conv type        | 2        | • | F ISON 1 Digt Remove   | OFF        |           | Close   |
| Select All 🔽 | 🖓 D0D Remove Num       | 2        |   | 🖓 1SDN OP Inband       | OFF        | •         |         |
|              | F ISON ENERK Send      | ON       | * | GLI Type(0~2)          | NORMAL     |           |         |
|              | GI Transit             | CFW      | ٠ |                        |            |           |         |
|              | Double CL1 Service     | Transt   |   | 🖓 Screening Indicator  | 0          |           |         |
|              | Prefix Table Index(0~4 | s) 0     | • | Deny Incoming Call     |            | 017 .     |         |
|              | P 10.10 Usage          | OFF      |   | Grop If NO CLI         |            | OFF .     |         |
|              |                        | 0.0      |   |                        |            |           |         |
|              | P 5                    | F        | - | Ċ.                     |            | 10 •      |         |

When done click **Update** then **Refresh**.

optimum.

Now navigate to "Network > Networking CO Line Attribute(PGM322)" and enter 4-14 next to "CO Num". Right click "CO Num 4" and select "Update Tool". Enter 4-14 next to "CO Num" and select "SIP" next to "VOIP Mode".

Leave **"DTMF Mode"** to **"Inband DTMF"** as shown. The Cablevision network does not support out of band DTMF tones. You must select **"Inband DTMF"**. When done click **Update** then **Refresh**.

|                         | Upda                                                                               | ite Tool         |                              |                   |
|-------------------------|------------------------------------------------------------------------------------|------------------|------------------------------|-------------------|
| <b>CO Num</b><br>4 - 14 | Select All 🔽<br>Vetworking CO Group<br>Ketworking CO Line Type<br>Gatekeeper Usage | 0<br>PSTN<br>OFF | I VOIP Mode<br>  I DTMF Mode | SIP   Inband DTMF |
|                         | Update C                                                                           | ose              |                              |                   |

| 4  | 0 | PSTN | OFF | SIP | Inband DTMF |
|----|---|------|-----|-----|-------------|
| 5  | 0 | PSTN | OFF | SIP | Inband DTMF |
| 6  | 0 | PSTN | OFF | SIP | Inband DTMF |
| 7  | 0 | PSTN | OFF | SIP | Inband DTMF |
| 8  | 0 | PSTN | OFF | SIP | Inband DTMF |
| 9  | 0 | PSTN | OFF | SIP | Inband DTMF |
| 10 | 0 | PSTN | OFF | SIP | Inband DTMF |
| 11 | 0 | PSTN | OFF | SIP | Inband DTMF |
| 12 | 0 | PSTN | OFF | SIP | Inband DTMF |
| 13 | 0 | PSTN | OFF | SIP | Inband DTMF |
| 14 | 0 | PSTN | OFF | SIP | Inband DTMF |

## optimum.

#### Now navigate to **"Station Base Program > Station List**

(PGM110/111/112/113/114)" and next to "Station Number" enter 100-147 then click **Refresh**. Click on Station 100. Make sure to check the "SIP User ID Table" on bottom left corner and to select "1". You may replicate other values then click "All Edit OK". Thereafter click Update then **Refresh**.

| A-Beaca   | a Province 12 | 200  |                       |           |          |                     |            |
|-----------|---------------|------|-----------------------|-----------|----------|---------------------|------------|
| tation Nu | mber 100 -    | 147  | STA Attr II           | STA       | Attr III | STA Attr IV         |            |
| Station   | Auto Speaker  |      |                       |           | Edit T   | loo                 |            |
| 100       | ON            | 11   | Station 100 <         | >         | Edit OK  | Edit OK and Next    | Close      |
| 101       | ON            | -12  |                       |           |          | All Edit OK         |            |
| 102       | ON            | -11  | Select All            |           |          |                     |            |
| 103       | ON            | -11  | 🐼 Auto Speaker        | <b>ON</b> |          | 🐼 ICM Group         | 1          |
| 104       | ON            | - 17 | P Call Forward        | ON        | 9        | Enor Tone for TAD   | OFF        |
| 305       | ON            |      | 17 DND                | INN       |          | C SIT Rush OP       | Flash Xier |
| 106       | ON            |      | G. Data Lina Sacustu  | loss      |          | G Loop LCP Accord   | Inst       |
| 107       | ON            |      | V Data Line Security  | Lone -    |          | V LOOP LUN ACCOUNT  | e jurr     |
| 108       | ON            |      | I Howing I one to SLI | UN        | -        | VMIE MSG Type       | 100        |
| 109       | ON            |      | P ICM Box Signaling   | OFF       | -        | OFFNET Call Forw    | ard Enable |
| 110       | ON            |      | 🐼 No Touch Answer     | OFF       |          | Forced HF           | OFF        |
| 111       | ON            |      | Page Access           | OFF       |          | P CIDSLT CAS GAIN   | 1 5        |
| 112       | ON            |      | Ping Type             | 0         |          | CIDSLT FSK GAIN     | 5          |
| 113       | ON            |      | Speaker Bing          | S         | 1        | Caller V Dver       | OFF        |
| 114       | ON            |      | CT. Snaskar Shone     | 10M       |          | ET CIDILLASID Table | 18         |
| 112       | CIN           |      | A obearer Luoue       | 10m       | -        | A Sill Otel ID 1906 |            |
| 130       | SN            |      | VMIB SLOT             | 10        | •        | Listen Redial DTM   |            |

Now navigate to **"VOIB/GateKeeper"** and click **"VOIB/GateKeeper Setting(PGM340/341)"**.

| 🖯 🕖 VOIB/GateKeeper       |            |
|---------------------------|------------|
| VOIB/GateKeeper Setting(P | GM340/341) |
| SIP Attribute 1           | 3          |
| SIP Attribute 2           |            |

## optimum.

Next to **"IP Address"** will be the address of the VOIB which will be used for SIP signaling. Next to **"Gateway Address"** will be the address of the Optimum Business SIP Trunk Adaptor. The Codec used was G.711Ulaw and next to **"VOIB"** mode make sure **"SIP"** is selected.

Due to the Cablevision DTMF network requirements, the DTMF tone duration generated by the phones and/or PBX may need to be increased from the default value of 180ms-200ms to 400ms-600ms. If you are interested in modifying DTMF durations, you can change the Jitter Buffer field under DTMF Mode below.

|                      |               |        | SIP Altr 1           | SIP Am 3   | 2                       |         |          |
|----------------------|---------------|--------|----------------------|------------|-------------------------|---------|----------|
| IP Address           | 192.168.1.2   |        | GK Usage             | E          | GK Address              | 0.0.0.0 |          |
| GATEWAY Address      | 192.168,1.11  |        | GK Call Mode Direct  | •          | OK Find Address         | 0.0.0.0 |          |
| SUBNET Mask          | 255.255.255.0 |        | GK Open H245         | F          | GK Pind Port            | 1718    | 0 - 9999 |
| DNS Address          | 0.0.0.0       |        | GK H245 Turneling    | ι.         | GK RAS Signal Port      | 1719    | 0 - 9999 |
|                      |               | 101    | GK Pregranted Arq    | T.         | GK Signal Port          | 1720    | 0 - 9999 |
| Default Codec        | G.711_UCAW    |        | GK Out of Band Flash | T.         | VOIB GK ID(~23drs)      |         |          |
| Default Gain         | J1 1.62       | -      | GK Time to live(sec) | 30 0 - 250 | VOIB H323 ID(~23dw)     |         |          |
| No Delay (TOS)       |               | 1      |                      |            | VOIB E164 Addr. (~23dgr | 5       |          |
| Throughout (TOS)     | NORMAL        |        |                      |            | VOIB Terminal Alas      |         | -        |
| Reliability (TOS)    | NORMAL        | •      |                      |            | L                       |         |          |
| Trace Password       | 1             |        |                      |            | 2                       |         |          |
| Firewall IP Address  | 0.0.0.0       |        |                      |            | 1                       |         | _        |
| VOIB Mode            | SIP           |        |                      |            | *[                      |         | _        |
| DSP Use Silence Dete | ction         | Г      |                      |            | Pax Mode                |         |          |
| DSP Use Echo Cancel  | er            | V      | H.323 Mode FAST      |            |                         |         |          |
| UTMF Mode            | Inband DTMF   |        | Early H.245          | r          |                         |         |          |
| Jitter Buffer        | 150 50 - 300  | (nsec) | H24STunneling        | T          |                         |         |          |
| Voice Monitor        |               | 5      | TOS Precedence       | 0-7        |                         |         |          |

## optimum.

Now navigate to **"VOIB/GateKeeper"** and click **"SIP Attribute 1"**. Next to **"Proxy Server Address"** and **"Domain"** enter the address of the Optimum Business SIP Trunk Adaptor. This is the address you entered in step 2 of the Optimum Business SIP Trunk Set-Up Guide. The connection type is UDP and the Server port is 5060. When done click **Update** then **Refresh**.

| SIP Attribute 1                                     |      |             |                  |          |
|-----------------------------------------------------|------|-------------|------------------|----------|
| ← <u>R</u> efresh <mark>]]U</mark> pdate <b>]</b> [ | lose |             |                  |          |
|                                                     | VOIB | Setting     | SIP Attr 2       |          |
| Proxy Server Address                                | 1    | 92.168.1.11 |                  |          |
| Proxy Server Port                                   |      |             | 5060             |          |
| Proxy Registration Timer                            |      |             | 3600             |          |
| Use Outbound Proxy                                  |      |             |                  | •        |
| Primary DNS Address                                 |      | 4.          | 2.2.2            |          |
| Secondary DNS Address                               |      | 8.          | 8.8.8            |          |
| Domain                                              |      | 192.168.1.1 | 11               |          |
| Connection Mode UDP                                 | -    | 100Rel Sup  | oport            |          |
| Use Rport Method                                    | Г    | Use Defaul  | t Codec Only     | Γ        |
| Remote Party ID                                     |      | 181 Messa   | ge               | ~        |
| IP Centrex                                          | Г    | SIP Name S  | Service          | <b>V</b> |
| Asserted ID Usage                                   |      | Use Privac  | y                | Γ        |
| Use Ext. No.                                        | Γ    | Plus(+) Co  | de(Max 3 Digits) | 001      |

## optimum.

Now navigate to **"VOIB/GateKeeper"** and click **"SIP Attribute 2"**. Enter the PD next to **"Contact Number"**. Next to **"User ID Registration"** select **"Register"**. Check **"User ID Usage"** and enter 100 next to **"Asc Station"**. Just below under **"User ID"** enter the PD username followed by the address of the Optimum Business SIP Trunk Adaptor as the domain. Enter the authentication username and password in the fields that follow. The username and password must match the User ID and Password entered in the Optimum Business SIP Trunk Adaptor. This is step 3 of the Optimum Business Sip Trunk Set-Up Guide.

| \$=   | Amribura 2                       |                                   |                                       |                 |                | 14              | -         |
|-------|----------------------------------|-----------------------------------|---------------------------------------|-----------------|----------------|-----------------|-----------|
| 4     | iafiesh 🖽Oose                    |                                   |                                       |                 |                |                 |           |
|       |                                  |                                   |                                       | VOIB Setting    | siP Am 1       |                 |           |
| Index | Uter ID                          | Automication User Name            | Authentication User Pas               | mord            | Contact Humber | User ID Registr | Uner ID - |
| 1     | \$21+WEER TO D LOT 108.1.10.0000 | 431448878                         | 822448853                             |                 | 4234408579     | Argeber -       | 01        |
| 2     |                                  |                                   |                                       |                 |                | Prevelacio      | OFF       |
| 3     |                                  |                                   |                                       |                 |                | Provision       | OFF       |
| 4     |                                  |                                   |                                       |                 |                | Provision       | OFF       |
| 5     |                                  |                                   |                                       |                 |                | Prevision       | 099       |
|       |                                  |                                   |                                       |                 |                | Prevenion       | OFF       |
| 7     |                                  |                                   |                                       |                 |                | Frankaso        | OFF       |
|       |                                  |                                   |                                       |                 |                | Physion .       | OFF       |
|       |                                  |                                   |                                       |                 |                | Prevision       | DPP       |
| 10    |                                  |                                   |                                       |                 |                | Provision .     | 017       |
| 11    |                                  |                                   |                                       |                 |                | Provision       | OFF       |
| 4     |                                  |                                   |                                       |                 |                | Prevision       | 014       |
| neue: |                                  | Up                                | late Youl                             |                 |                |                 |           |
| Inde  | Contact Nonles (11) - 10         | 197 Sher ID Registration Register | · P. Over 10 Us                       | ept Asc Str     | a [100         | Update          | 0.0       |
|       | ver 1D                           |                                   | Authent                               | ication liner N | latie          |                 |           |
| 63    | 114488076401252, 168, 5, 11/3060 |                                   | 101+108                               | 176             |                |                 | _         |
| -     | thentication User Password       |                                   | Authori                               | ication User P  | assward Repeat |                 |           |
| 5     |                                  |                                   |                                       |                 |                |                 | _         |
| 100   |                                  |                                   | · · · · · · · · · · · · · · · · · · · |                 |                |                 |           |

When done click **Update** then **Refresh**.

If you want to use static mode, change the **"User ID Registration"** from **"Register"** to **"Provision"**.

| User ID Registration | Provision | - |
|----------------------|-----------|---|
|                      | Provision | N |
|                      | Register  | 3 |

# optimum.

Navigate to **"ISDN System Base Program → COLP Table"**. Right click Index 0 and select **"Update Tool"**. Under **"COLP Digits"** enter the authorization username you used for registration.

| Re             | fresh 🔄 Close                       |       |
|----------------|-------------------------------------|-------|
| Index          | COLP Digits                         |       |
| 0              | 6314488976                          |       |
| 1              |                                     |       |
| 2              |                                     |       |
| 3              |                                     |       |
| 4              |                                     |       |
| 5              |                                     |       |
| 6              |                                     |       |
| 7              |                                     |       |
| 8              |                                     |       |
| 9              |                                     |       |
| 10             |                                     |       |
| 11             |                                     |       |
| 12             |                                     |       |
| 13             |                                     |       |
| 14             |                                     |       |
|                | Update Tool                         |       |
| ∏ Upo<br>Index | late/Delete and next<br>COLP Digits |       |
| 0              | 6314488976                          |       |
| Und            | ate Delete                          | close |

When done click **Update** then **Refresh**.

optimum.

### **Backup/Restore**

To backup or restore you will first need to disconnect from the KSU. Navigate from the top to **"File"** then click **"Disconnect"**.

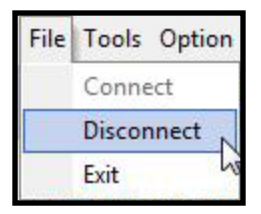

Then when the KSU is disconnected navigate from the top to **"LDK Utility"** and click on **"LDK DB Upload/Download"**.

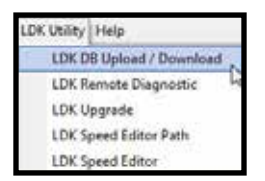

A system selection window will then appear for SBX IP 320. When you see it click **OK**.

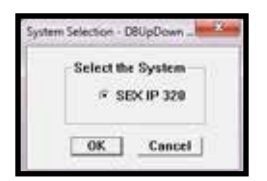

When the second window appears, specify whether it is a download or an upload then choose the connection type, which in our case was TCP. If you want to download, select **"Download From SBX IP 320"** then select **"TCP Connection"**.

optimum.

| Database Up/Down Se | election                         |
|---------------------|----------------------------------|
| C Upload To SBX II  | P 32( 📀 Download From SBX IP 32( |
| Connection Type     |                                  |
| • TCP Connection    | Serial Connection                |
| C Modem Connection  | on                               |
| Calcal              | Terminate                        |

When the second window appears, type the address of the KSU and leave password blank.

| System           | SBX IP 320                                      |                        |
|------------------|-------------------------------------------------|------------------------|
| IP Address :     | 192,168.1.1                                     |                        |
| Admin Password . | 1                                               | -                      |
| Senal Port -     | COM1 Baud Rate                                  | e - 19200              |
| Download DB File | Man/Vertical SBX/Vertical                       | back.USR Browse        |
|                  |                                                 |                        |
|                  | index fullying straight of the same of the same | the contraction of the |

Specify the directory then click **Next** and your download will begin. If you want to upload, simply select **"Upload to SBX IP 320"** and proceed in a similar manner. Be sure that .USR is the extension of your file.